# CLUB ONLINE BOOKINGS

These guidelines will take you through the simple step by step process to set yourself and your child/children up in the new Kids Club online booking system (MindBody) and how to make and manage your bookings at your convenience. Please note this document may lose some formatting if opened on a mobile phone, Laptops, PCs and tablets are the best option to view it.

The first step is to set up your password to give you access to your MindBody profile so follow the link below.

LINK : https://clients.mindbodyonline.com/classic/ws?studioid=278603&stype=-98

Clem Jones Centre - Online Store & Scheduler

| Log in with Facebook                                 |    | f Log In                                     |
|------------------------------------------------------|----|----------------------------------------------|
| Sign In                                              |    | Create an Account                            |
| Welcome back. Use your email and password to log in. |    | New here? Let's get started with your email. |
| trishfreeman                                         | OR | Email                                        |
|                                                      |    | Next >                                       |
| Need new Sign In password?                           |    |                                              |
| Click on password reset                              |    |                                              |
|                                                      |    |                                              |
| Fell Us Your Email                                   |    |                                              |
| /e'll send you a link to create a new password.      |    |                                              |
|                                                      |    |                                              |
|                                                      |    |                                              |
|                                                      |    |                                              |

- Enter your email address this must match the email you provided previously for your membership.
- You will receive an email (please check your junk email. If the email is in the Junk folder move to your In Box so the Reset link becomes active)
- Set up your password and you will then be automatically logged in.

- In future use your email address and your password to log in
- Once you are logged in you will be automatically taken to your MY INFO section in MindBody. Here you
  will see tabs for your Profile (where your family members details are stored), My Schedule which is a
  listing of all your current bookings, Visit history, etc. This is your cashboard for managing your Kids
  Club bookings.

| Clem Jones Centre J 🧧 The Courier-Mail J G My Drive - Goo | Igle () Group timetable - S () Forward Head: The ()                                                                                                    | Head & Neck Atlas 🙏 Passive Spinal Extern 🔳 Nu                                                                                                    | rsing IV Calculati • This definition of Iti.<br>Welcome Lewis Hayer, you're signed in<br>Last sign-in-20 0/2022 10:05:01 AM                                                                                                    | Q Anatomical Terms L. S Spondy/olisthesis Vi G isometric rotator cu  Sign Out |
|-----------------------------------------------------------|----------------------------------------------------------------------------------------------------|----------------------------------------------------------------------------------------------------|----------------------------------------------------------------------------------------------------|-------------------------------------------------------------------------------|
|                                                           | KIDS CL                                                                                                    | UB GLOUP CLASSES PERSONAL<br>Profile My Schedule                                                                                                    | TRAINING MY INFO ONLI<br>Visit History Purchase History                                                                                                    | NE STORE Account                                                              |
|                                                           | Profile                                                                                                    |                                                                                                    |                                                                                                    |                                                                               |
|                                                           | Personal Personal Personal Personal Personal Personal Reveal Rayses<br>Enail Personal Revealance Personal Personal Persona | Billing Information         Edit           Name on carel         Levels R Hayes           Billing address         101 Trinstanie Wery           Mount Gravatt East, QLD 4122         CC Type           CC Type         Via           CC Expiration         08 / 2025 | Family Members           Name         Harry Hayes           Reationship         Child           Gender         Male           Bithday         15/05/2006           Email         gymmanagement@clem           Moble phone         e408 705 365           Paid for by         Lewis Hayes | / Edd                                                                         |
|                                                           | Birtholay 41 1565<br>Mobile phone 41 05 703 365<br>What do you, new to hear about?<br>Will sell use introducts and anything critical.<br>Your syndext                                                                                                    |                                                                                                    | Name Sally Hayes<br>Reationship Child<br>Gender Female<br>Birthday 23/08/2007<br>Email kewishayes@y7mail.com<br>Mobie phone 0408 706 365<br>Paid for by Lewis Hayes                                                                                                    |                                                                               |
|                                                           | teminderi and schedule changes<br>teminderi and schedule changes<br>temin temin<br>temin temin<br>News and promo                                                                                                    |                                                                                                    | Name Jerry Hayes<br>Relicionship Child<br>Gender Male<br>Birthday 15/07/2021<br>Email lewishayes@y7mail.com<br>Mobile phone 0406 706 365<br>Data for human                                                                                                    |                                                                               |

Click on the Edit button for the personal section. We start by updating your Personal section by
ensuring your mobile number is up to date, then enabling Email and Text under Your Account and
Reminders and schedule changes and click on the Save button. This will ensure you get email and text
alerts for booking confirmations, moving from a waitlist into a class booking, etc. Please note that the
emails/texts might reference your child's name and not yours. This helps identify what child/booking the
email/text relates to. Enabling Text will be especially helpful for receiving text alerts that you have
moved from a Waitlist to the Class and you confirm that booking by simply responding to the text with
Y. The system will auto confirm the class for your child.

| Creating automations - Mark X     C Clem Jones Centry X     verbena - Sea                | rch 🗙 🛛 🔍 how big does verbena hybric               | Verbena - The Ultimate Grov 🗙                              | <b>Q</b> general carrera lake marble ( <b>X</b>                            | <b>Q</b> amami gunto national park $\mid \mathbf{x} \mid +$ | - 0 | × |
|------------------------------------------------------------------------------------------|-----------------------------------------------------|------------------------------------------------------------|----------------------------------------------------------------------------|-------------------------------------------------------------|-----|---|
| ← C 🖞 https://clients.mindbodyonline.com/ASP/nain_info.asp?studioid=27860                | 3&tg=&vt=&lvl=&stype=&view=&trn=°xpage=&            | kcatid=&prodid=&date=10%2f16%                              | 2f2022&classid=0&prodGroupId=&s                                            | SU=&optForwar 🖉 A 🟠 🖆 🤇                                     | ê 🊷 |   |
| 🔿 Clem Jones Centre J 🧧 The Courier-Mail J G My Drive - Goog 🕒 Group timetable - S       | 👣 Forward Head: The 🕒 H ad & Neck Atlas             | 🟃 Passive Spinal Exten 💿 Nursing                           | IV Calculati •0、 Itis - definition of Iti                                  | Q Anatomical Terms: I S Spondylolisthesis Vi                |     | > |
| 6                                                                                        |                                                     | O Welcome Lev<br>Last                                      | wis Hayes, you're signed in Sign Out sign-in: 16/10/2022 7:18:14 AM        |                                                             |     | - |
|                                                                                          | KIDS CLUB GROUP CLASSES                             | PERSONAL TRAINING                                          | MY INFO ONLINE STORE                                                       |                                                             |     |   |
|                                                                                          | Profile                                             | My Schedule Visit History                                  | Purchase History Account                                                   |                                                             |     |   |
| We'll stafforcepts and anyth<br>Your account                                             | ng critical.                                        | Name<br>Relationship                                       | John Hayes<br>Child                                                        |                                                             |     |   |
| C Enniel C Enniel C Enniel C Enniel C Enniel C Enniel C Enniel C Fext                    |                                                     | Gender<br>Birthday<br>Email<br>Mobile phone<br>Paid for by | Male<br>19/09/2021<br>lewishayes@y7mail.com<br>05 0870 6365<br>Lewis Haves |                                                             |     |   |
| News and promos 1  Email  Text                                                           |                                                     | Name<br>Relationship<br>Gender                             | Jenny Hayes<br>Child<br>Female                                             |                                                             |     |   |
| any prescriptions?                                                                       |                                                     | Birthday<br>Email<br>Paid for by                           | 23/08/2012<br>lewishayes@y7mail.com<br>Lewis Hayes                         |                                                             |     |   |
| <sup>1</sup> Optrog in to News and Promos means<br>and you automating dromostorial measu | Clem Jones Centre can<br>ages. You'll never have to | Name<br>Relationship<br>Gender                             | Jasper Hayes<br>Child<br>Male                                              |                                                             |     |   |

 Next step is to add your child's/children's details by clicking on Add Family Members under Family Members section and complete the screen as follows:

| First name                   | * jack                                 |
|------------------------------|----------------------------------------|
| Last name                    | * Smith                                |
| Relationship                 | * Child of: Trish Freeman $\checkmark$ |
| Paid for by Trish<br>Freeman | Yes No                                 |
| Mobile phone                 |                                        |
| Email                        | trish@oxigenfitness.com.au             |
| Gender                       | Male ~                                 |
| Birthday                     | dd/mm/yyyy                             |
|                              | Cancel Save                            |

- Enter child's name
- Add relationship
- Please make sure you tick the Yes option against Paid for\_by ....
- Add your mobile number
- Add your email address
- Please choose gender of the child
- Add date of birth
- Click SAVE
- If you have more than one child to register just repeat the above steps

## HOW TO BOOK INTO A CLASS

Once you have logged in, (and added the child's/children's details have been added to your Profile) you can now book them into Kids Club class <u>up to 1 week in advance.</u> Click on the Kids Club tab

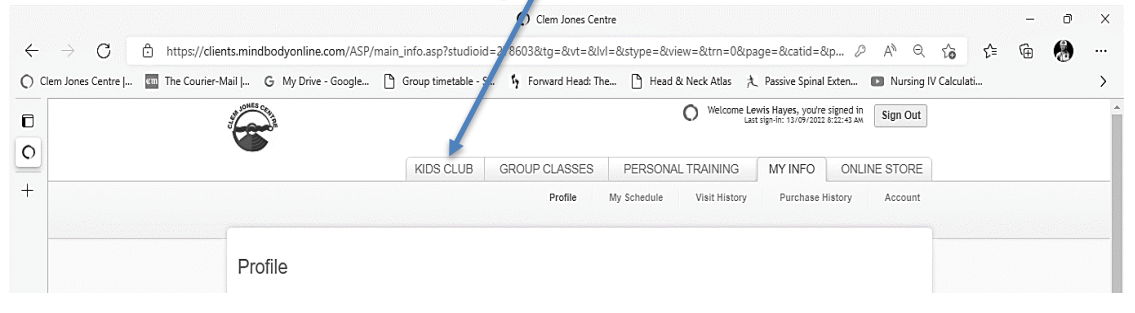

You will then choose the date of the class that you want to book by clicking on one of the options to find that date.

| So New Tab     X   So Gym Program Flashcard.pdf     X   ≤ (449 unreal     Constraints)     Constraints     Constraints     Constraint | d) - Iewishayes@y7ma 🗙   🙆 2/2     | 9 St Leonards Street, Coorpar 🗙 🔿 Clen | n Jones Centre × QI                                             | B Dance classes for people with Par 🗙 📔 🕂 | ~                      | - 0 ×   |
|----------------------------------------------------------------------------------------------------|------------------------------------|----------------------------------------|-----------------------------------------------------------------|-------------------------------------------|------------------------|---------|
| ← → C                                                                                                    | 04                                 |                                        |                                                                 |                                           | • 🖻 🕁                  | * 🛛 🕕 🗄 |
| 🏧 The Courier-Mail J 🔘 Suncorp Internet Ba 📀 Citrix XenApp - Ap 🔟 Free email accoun                                                                                                    | ts <u> (</u> 20 unread) - lewish 📡 | allvaluefitness - Yah 💧 My Drive - Goo | ogle 🔇 Dashboard < ALL VA 🌘                                     | 🖇 Clem Joner Centre 🔿 N ndbody: Logir     | n 🥵 How Do I Subscribe | »       |
| <b>E</b>                                                                                                    |                                    |                                        | O Welcome Test Client, you're si<br>Last sign-in: 4/10/2022 2:3 | igned in<br>27:51 p. Sign Out             |                        |         |
|                                                                                                    | KIDS CLUB GR                       | OUP CLASSES PERSONAL TI                |                                                                 | ONLINE STORE                              |                        |         |
| Class Schedule                                                                                                    |                                    | Today                                  | ( Day ) ( Week ) 4/10/20                                        | All teachers                              |                        |         |
| Start time                                                                                                    | Classes                            | Instructor                             | Room Duration                                                   |                                           |                        |         |
| Tue 4 October 2022                                                                                                    |                                    |                                        |                                                                 |                                           |                        |         |
| 9:00 am AEST                                                                                                    | Kids over the age of 2             | Kids Club Staff                        | 1 hour & 30 minutes                                             |                                           |                        |         |
| 9:00 am AEST<br>10:45 am AEST                                                                                                    | Kids over the age of 2             | Kids Club Staff                        | 1 hour & 30 minutes<br>1 hour & 30 minutes                      |                                           |                        |         |
| 10:45 am AEST                                                                                                    | Kids under the age of 2            | Kids Club Staff                        | 1 hour & 30 minutes                                             |                                           |                        |         |

Then click on **Sign Up Now** for the class you wish to make the booking for.

| Class Schedu                | Ie                                   |                         | Today Day    | Week 6/0      |
|-----------------------------|--------------------------------------|-------------------------|--------------|---------------|
| Start time                  |                                      | Classes                 | Instructor   | Room Duration |
| <b>Tue</b> 6 September 2022 |                                      |                         |              |               |
| 9:00 am AEST                | Sign Up Now<br>(0 Reserved, 20 Open) | Kids over the age of 2  | Creche Staff | 1 hour &      |
| 9:00 am AEST                | Sign Up Now<br>(1 Reserved, 5 Open)  | Kids under the age of 2 | Creche Staff | 1 hour &      |
| 10:45 am AEST               | Sign Up Now<br>(0 Reserved, 20 Open) | Kids over the age of 2  | Creche Staff | 1 hour &      |
| 10:45 am AEST               | Sign Up Now<br>(0 Reserved, 6 Open)  | Kids under the age of 2 | Creche Staff | 2 hours 8     |

- THERE ARE 2 TYPES OF CLASSES FOR KIDS CLUB BOOKINGS
  - Kids over the age of 2 with a maximum of 14 bookings with a wait list of 3
  - Kids under the age of 2 with a maximum of 6 bookings with a wait list of 2
  - These classes are scheduled Monday to Friday (except public holidays) with 2 sessions for each type of class each day i.e. 9.00 am to 10.30 am and 10.45 am to 12.15 pm
- Please make sure you book your child into the correct class.
- Choose the class you wish book your child in

#### TO MAKE A RESERVATION you must change from MYSELF to SOMEONE ELSE.

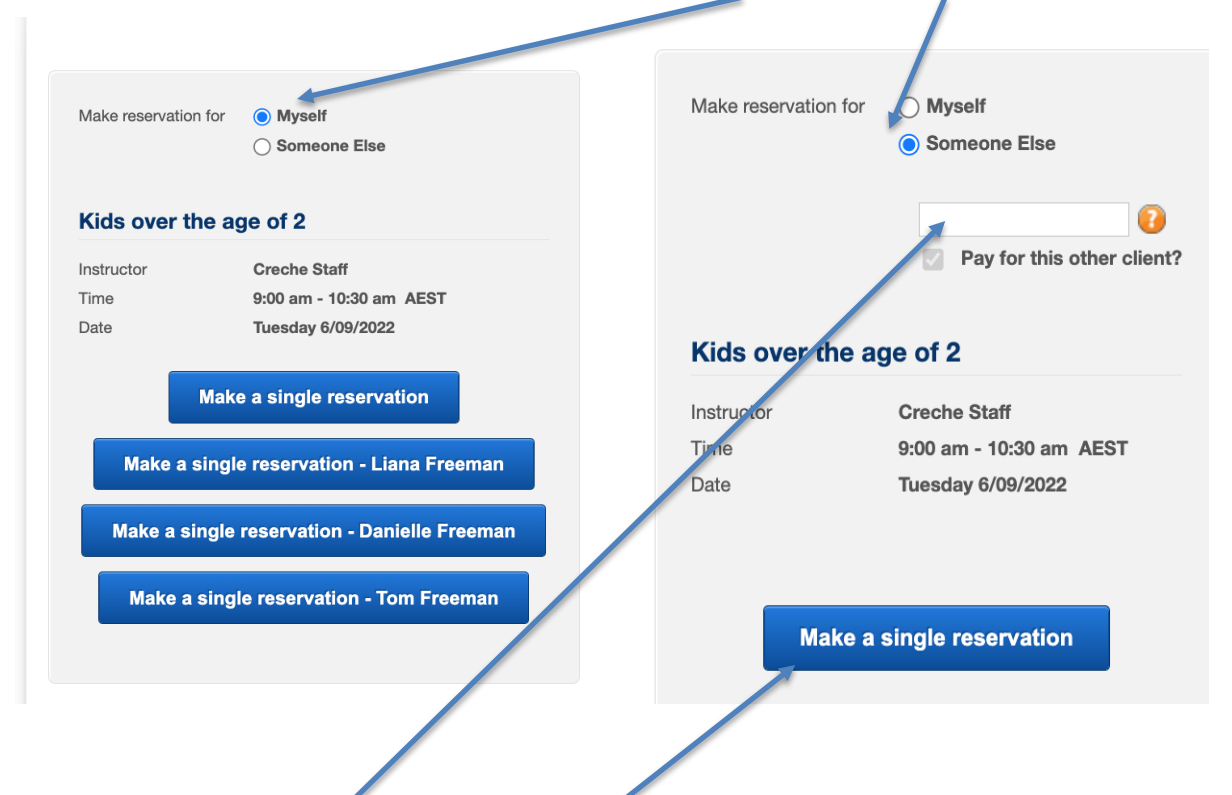

#### Enter your child's name

Click MAKE A SINGLE RESERVATION and your booking is complete. Your My Schedule screen will appear with a full list of bookings made.

| 🗿 New Tab 🗙 🚱 Gym Program Flashci                      | ard.pdf 🗙 🛛 🖬 (449 unread) - lewisha | res@v7ma 🗙 🛛 🙆 2/29 St Leonards Street. Co  | orpan × O Clem Jones Centre | × 0B Dance classes for peo                                                     | ple with Par × +  | ~                  | _          | σ× |
|--------------------------------------------------------|--------------------------------------|---------------------------------------------|-----------------------------|--------------------------------------------------------------------------------|-------------------|--------------------|------------|----|
|                                                        | (                                    |                                             |                             |                                                                                |                   | - A                | ÷          |    |
| < -> C Inttps://clients.mindbodyonine.com/ASP/         | my_sch.asp?back=nootabiD=2           |                                             |                             |                                                                                |                   | ਦਾ ਮ               | <i>*</i> u | •  |
| The Courier-Mail   🔾 Suncorp Internet Ba 🚱 Citrix XenA | pp - Ap 🔟 Free email accounts 🚩 (    | 20 unread) - Iewish 📔 allvaluefitness - Yah | 🛆 My Drive - Google 🔇 Di    | ashboard « ALL VA 👩 Clem Jones Centre                                          | C Mindbody: Login | How Do I Subscribe |            | *  |
|                                                        |                                      |                                             | O Welcom                    | e Test Client, you're signed in Sign Out<br>Last sign-in: 4/10/2022 2:27:51 PM |                   |                    |            | Í  |
|                                                        |                                      | KIDS CLUB GROUP CLASSES                     | PERSONAL TRAINING           | MY INFO ONLINE STORE                                                           |                   |                    |            |    |
|                                                        |                                      | Profile                                     | My Schedule Visit Histor    | y Purchase History Account                                                     |                   |                    |            |    |
|                                                        | My Schedule                          |                                             |                             |                                                                                |                   |                    |            |    |
|                                                        | Day Time Share                       | Class                                       | Instructor Room             | Web Reschedule Cancel                                                          |                   |                    |            |    |
|                                                        | This week at Clem Jones Centre       | Kida under the same of 7                    | Vide Club Staff             | Van Canaal                                                                     |                   |                    |            |    |
|                                                        |                                      |                                             |                             |                                                                                |                   |                    |            |    |

To make further bookings click on the Kids Club button and repeat the process. Remember a limit of 3 bookings in any one week period for each child.

Once a booking is made you will receive a confirmation email/text provided you have enabled emails/text alerts in your Profile.

## WAIT LIST

The Kids over the age of 2 classes have a limit of 14 children however there is a wait list of 3. Kids under the age of 2 have a limit of 6 children with a waitlist of 2. So if go to book a class and it is full you will see the following screen.

| C Clem Jones Centre x +                                    |                                                                                                    |                   | -     | ð | × |
|------------------------------------------------------------|----------------------------------------------------------------------------------------------------|-------------------|-------|---|---|
| ← C ♠ https://clients.mindbodyonline.com/ASP/r             | ss_full.asp?classId=406&classDate=10/7/2022&type=2&errno=2                                                                                                    | A™ tô t=          | ¢     | ۲ |   |
| 🚫 Clem Jones Centre   💶 The Courier-Mail   G My Drive - Go | sgle 🗅 Group timetable - S 👌 Forward Head: The 🕒 Head & Neck Atlas 🙏 Passive Spinal Exten 💶 Nursing IV Calculati 👀 Itis - definition of Iti Q Anatomical Terms: I | S Spondylolisthes | is Vi |   | > |
| 4<br>0<br>1                                                | Welcome Lewik Hayres, you're signed in<br>Last stigt-te: 4/10/2022 2:15:40 PM                                                                                     |                   |       |   | Í |
|                                                            | KIDS CLUB GROUP CLASSES PERSONAL TRAINING MY INFO ONLINE STORE                                                                                                    |                   |       |   |   |
|                                                            |                                                                                                    |                   |       |   |   |
|                                                            |                                                                                                    |                   |       |   |   |
|                                                            | Class/Event Full                                                                                                    |                   |       |   |   |
|                                                            |                                                                                                    |                   |       |   |   |
|                                                            | The class/event that you are trying to reserve is full.                                                                                                    |                   |       |   |   |
|                                                            | To check availabilities, please call Clem Jones Centre.                                                                                                    |                   |       |   |   |
|                                                            | WAIT LIST?                                                                                                    |                   |       |   |   |
|                                                            | 2 / 2 spaces on the waitilist are currently available.<br>Would you like to be added to the waiting list?                                                         |                   |       |   |   |
|                                                            | Yes, Add me to the Waitlist No, Return to Schedule                                                                                                    |                   |       |   |   |
|                                                            | 1                                                                                                    |                   |       |   |   |
|                                                            |                                                                                                    |                   |       |   |   |
|                                                            |                                                                                                    |                   |       |   |   |

Your options are to be added to the Wait list or Return to the Schedule if you do not wish to go onto the waitlist. If you choose to be added to the Wait List the following screen will show up.

| C Clem Jones Centre X                       | +                                |                   |                         |                     |                                |                                                |                                  |                              |           |                | - 0 | Х |
|---------------------------------------------|----------------------------------|-------------------|-------------------------|---------------------|--------------------------------|------------------------------------------------|----------------------------------|------------------------------|-----------|----------------|-----|---|
| ← C                                         | dyonline.com/ASP/my_waitlist.asp |                   |                         |                     |                                |                                                |                                  |                              | A" to     | € (            | è 🚷 |   |
| 🔘 Clem Jones Centre   🧧 The Courier-Mail  . | 🔓 My Drive - Google 🗋 Gi         | oup timetable - S | 🔓 Forward Head: The     | 🕒 Head & Neck Atlas | 🏃 Passive Spinal Exten 💿 Nursi | ng IV Calculati 🕫                              | 0, Itis - definition of Iti      | <b>Q</b> Anatomical Terms: I | S Spondyl | lolisthesis Vi |     | > |
|                                             |                                  |                   |                         |                     | O Welcome I                    | Lewis Hayes, you're<br>Last sign-in: 4/10/2022 | signed in<br>2:15:40 PM Sign Out |                              |           |                |     | A |
|                                             | _                                |                   | KIDS CLUB               | GROUP CLASSES       | PERSONAL TRAINING              | MY INFO                                        | ONLINE STORE                     |                              |           |                |     |   |
|                                             |                                  |                   |                         | Profile             | My Schedule Visit History      | Purchase H                                     | listory Account                  |                              |           |                |     |   |
|                                             |                                  |                   |                         |                     |                                |                                                |                                  |                              |           |                |     |   |
|                                             | My Wai                           | t List            |                         |                     |                                |                                                |                                  |                              |           |                |     |   |
|                                             | Single Day                       | Waitlists         |                         |                     |                                |                                                |                                  |                              |           |                |     |   |
|                                             | Date                             | Time              | Description             | Instructor          | Request Time                   | Wait List Position                             | Cancel                           |                              |           |                |     |   |
|                                             | 7/10/2022                        | 9:00 am           | Kids under the age of 2 | Kids Club Staff     | 6/10/2022 11:37:24 AM          | 1                                              | Cancel                           |                              |           |                |     |   |
|                                             |                                  |                   |                         |                     |                                |                                                |                                  |                              |           |                |     |   |
|                                             |                                  |                   |                         |                     |                                |                                                |                                  |                              |           |                |     |   |
|                                             |                                  |                   |                         |                     |                                |                                                |                                  |                              |           |                |     |   |

The next time you go to your schedule you will see your booked classes and a highlighted button showing you are on a Wait List.

| C Clem Jones Centre x +                                                                                |                                                                                                    |                                                                              |                                                        | - 0 X             |
|----------------------------------------------------------------------------------------------------|----------------------------------------------------------------------------------------------------|------------------------------------------------------------------------------|--------------------------------------------------------|-------------------|
| $\leftrightarrow$ $\rightarrow$ $C$ $\triangle$ https://clients.mindbodyonline.com/ASP/my_sch.asp      |                                                                                                    |                                                                              | A" to                                                  | c= 🙃 🚷 …          |
| 🔿 Clem Jones Centre I 🧧 The Courier-Mail I 🔓 My Drive - Google 🕒 Group timetable -                     | S 🔓 Forward Head: The 🗋 Head & Neck Atlas                                                                                   | 🟃 Passive Spinal Exten 🔹 Nursing IV Calculati 🕫                              | tis - definition of Iti Q Anatomical Terms: I S Spondy | ylolisthesis Vi > |
| <del>C</del>                                                                                           |                                                                                                    | Welcome Lewis Hayes, you're sign<br>Last sign-in: 4/10/2022 2:15             | ed in Sign Out                                         |                   |
|                                                                                                    | KIDS CLUB GROUP CLASSE                                                                                                    | S PERSONAL TRAINING MY INFO                                                  | ONLINE STORE                                           |                   |
|                                                                                                    | Profile                                                                                                    | My Schedule Visit History Purchase Histo                                     | ny Account                                             |                   |
|                                                                                                    |                                                                                                    |                                                                              |                                                        |                   |
| My Schedule                                                                                            |                                                                                                    |                                                                              | Waitist (1)                                            |                   |
| Day Time                                                                                               | Share Class                                                                                                    | Instructor Room Web Reschedule                                               | Cancel                                                 |                   |
| Fri 7/10/2022 9:00 am                                                                                  | e<br>EST I Kids under the age of 2                                                                                          | Kids Club Staff Yes                                                          | Cancel                                                 |                   |
| Fri 7/10/2022 9:00 am                                                                                  | EST Kids under the age of 2 🎎                                                                                               | Kids Club Staff Yes                                                          | Cancel                                                 |                   |
| Cancellation Policy                                                                                    |                                                                                                    |                                                                              |                                                        |                   |
| If you would like to cancel or mo:<br>"Lake Cancel" appears when the<br>Clem Jones Centle at 07 3396 2 | fy a reservation or appointment, click "Cancel."<br>nline cancellation period has passed. This option can be used to<br>07. | o allow another person to register in that availability. For more informatic | n, please contact                                      |                   |
|                                                                                                    |                                                                                                    |                                                                              |                                                        |                   |

To access details of your Wait List bookings including to cancel your Wait List place simply click on the Wait List highlighted button.

If there is a cancellation and you are next on the Wait List then you will receive an email/text )if you have enabled under your Profile) advising you that the booking is now available. Reply to the text or email either confirming the booking or cancelling it. Your My Schedule list when you move from the waitlist to a booking will look like the screen below.

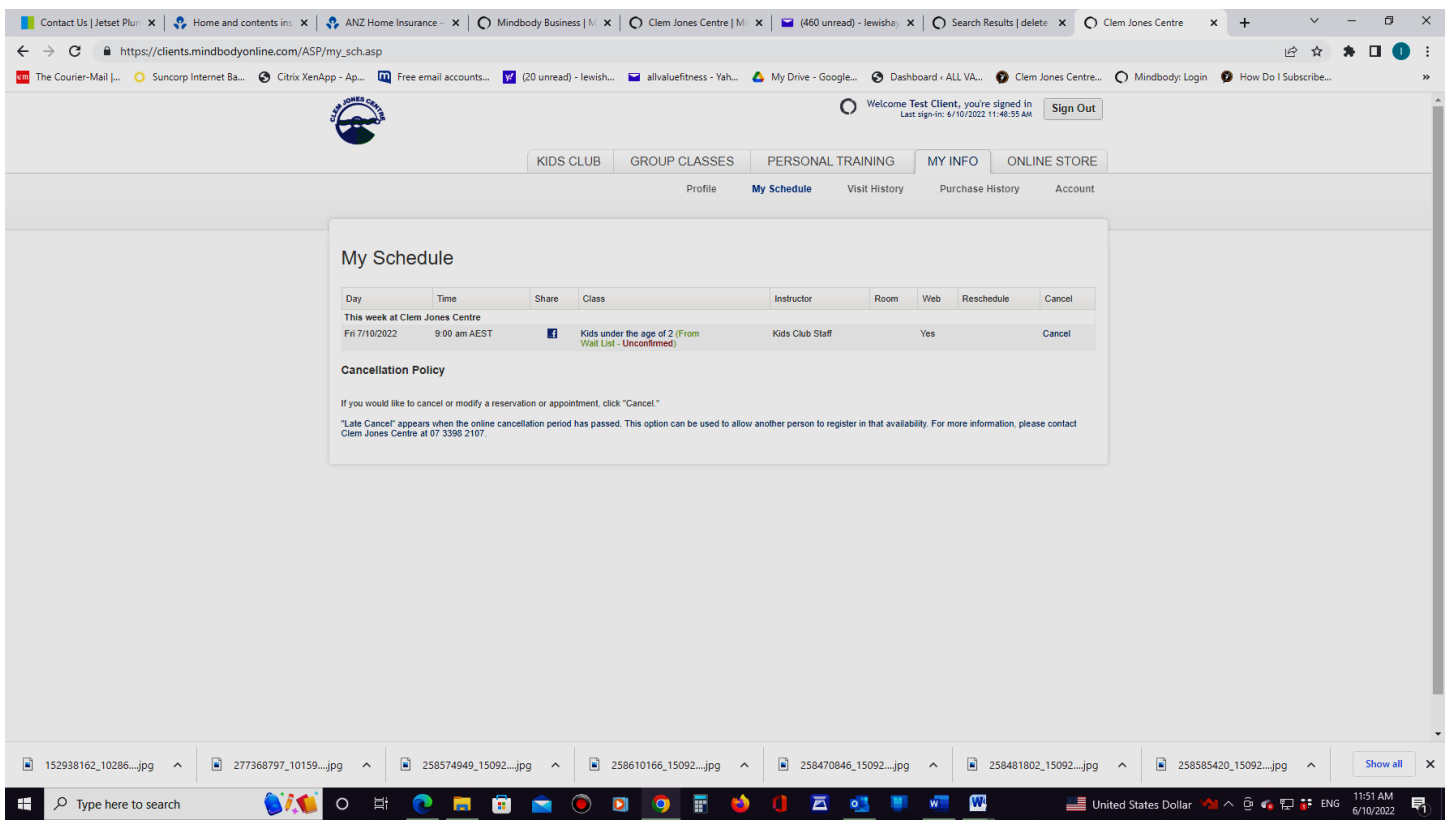

## HOW TO CANCEL THE BOOKING

You simply log back in and go to your My Schedule tab in your Profile and cancel the class booking by clicking on the Cancel button to the right of the booking.

| Clem Jones Centre   Mindbody ×   O Search Resul                 | ts _ can't update end 🗙 📔 CLEM JONES                                                                                                    | CENTRA MANA        | AGIN 🗙 🛛 🔚 New tab         | × 🔿 Clem Jones              | Centre                                                        | × • how to copy and                | d paste screen sh $ \mathbf{x} +$ |
|-----------------------------------------------------------------|----------------------------------------------------------------------------------------------------|--------------------|----------------------------|-----------------------------|---------------------------------------------------------------|------------------------------------|-----------------------------------|
| $\leftarrow$ C $\bigcirc$ https://clients.mindbodyonline.com/AS | P/my_sch.asp?b_ck=no&tabID=2                                                                                                    |                    |                            |                             |                                                               |                                    | A" 50                             |
| 🚫 Clem Jones Centre   🧰 The Courier-Mail   G My Drive -         | Google 🕒 Group timetable - S 🦌                                                                                                    | Forward Head       | : The 🕒 Head & Neci, Atlas | 🟃 Passive Spinal Exten 💿 Nu | sing IV Calculati ෨                                           | $\lambda$ Itis - definition of Iti | Q Anatomical Terms: I S           |
|                                                                 | Nomes Conta                                                                                                    |                    |                            | O Welcon                    | ne <b>Test Client</b> , you're<br>.ast sign-in: 28/09/2022 11 | signed in<br>1:47:32 AM Sign Out   |                                   |
|                                                                 |                                                                                                    | KIDS CL            | UB GROUP CLASSES           | PERSONAL TRAINING           | MY INFO                                                       | ONLINE STORE                       |                                   |
|                                                                 |                                                                                                    |                    | Profile                    | My Schedule Visit Histo     | y Purchase H                                                  | listory Account                    |                                   |
|                                                                 |                                                                                                    |                    |                            |                             |                                                               |                                    |                                   |
|                                                                 | My Schedule                                                                                                    |                    |                            |                             |                                                               |                                    |                                   |
|                                                                 | Day Time                                                                                                    | Share              | Class                      | Instructor Roo              | n Web Pesche                                                  | edule Cancel                       |                                   |
|                                                                 | This week at Clem Jones Centre                                                                                                    | -                  |                            |                             |                                                               |                                    |                                   |
|                                                                 | Thu 29/09/2022 9:00 am AEST Cancellation Policy If you would like to cancel or modify a resen "Late Cancel" appears when the online canc Clem Jones Centre at 07 3396 2107. | vation or appointn | Kids over the age of 2     | Kids Club Staff             | Yes                                                           | Cancel                             |                                   |

### Late Cancellation-No Show Fee

Cancellations will be accepted up until 30 minutes prior to the commencement of the booking. Failure to cancel your booking by then or not turn up will incur a No Show fee of \$20.00. Next time you login you will see a reminder that there is an outstanding account that must be paid prior to any new bookings.

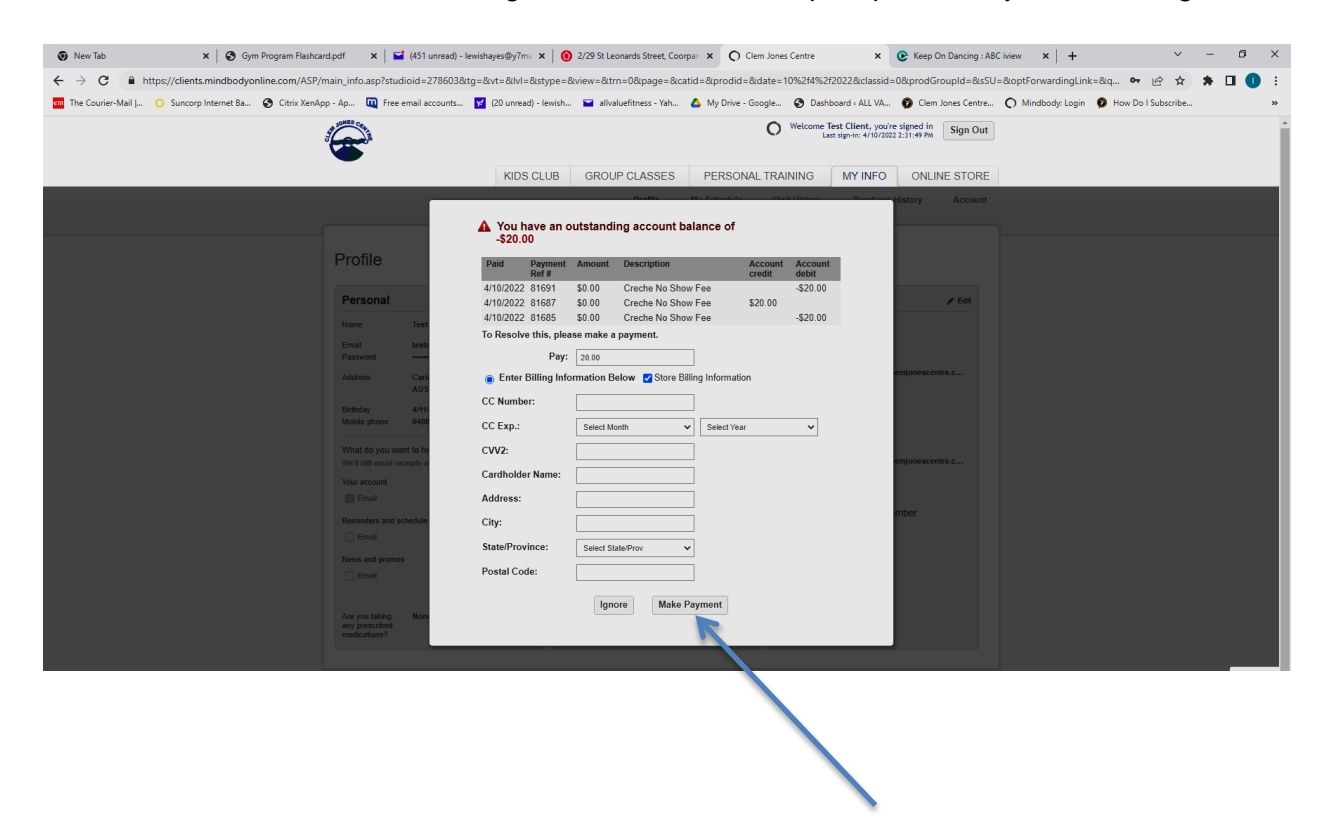

There are 3 way to pay the account:

- Online by completing your credit card details on the account invoice that appears when you log in and click the Make Payment button.
- Over the phone by calling the Centre on 3398 2107 and asked to be put through to the gym reception who will process the payment for you
- In person at the gym reception